# 向思科智慧帳戶註冊FindIT網路管理器

# 簡介

思科智慧軟體許可簡化了許可體驗,使購買、部署、跟蹤和續訂思科軟體更加輕鬆。它通過單 一、簡單的使用者介面提供對許可證所有權和使用量的可視性。

使用智慧軟體管理器,您可以在稱為虛擬帳戶的組中組織和檢視許可證。通過在虛擬帳戶中註 冊裝置,您可以管理組織內部門、區域或位置的許可證。通過使用產品例項註冊令牌,您可以 輕鬆使用裝置的唯一裝置識別符號(UDI)註冊裝置。

智慧軟體許可包含有關虛擬帳戶中所有許可證的資訊。它允許您執行以下操作:

- 檢視虛擬帳戶中所有許可證的清單。
- •檢視有關特定許可證的資訊以及使用該許可證的產品。
- 檢視有關特定許可證的警報的資訊。
- 在虛擬帳戶之間傳輸許可證。
- •將許可證清單匯出到.csv檔案。

以下三種許可證在不同時間段有效:

- 永久許可證仍然有效, 並且沒有過期。
- 演示許可證必須在60天後續訂。
- 定期許可證的有效期為一至三年。
- •許可證將在到期時從虛擬帳戶中刪除。

准則t註冊FindIT Network Manager到您的智慧帳戶:

- 1. 建立智慧帳戶。有關如何申請智慧帳戶的說明,請按一下<u>此處</u>。
- 2. 生成產品例項註冊令牌。要瞭解方法,請按一下<u>此處</u>。
- 3. 向智慧帳戶註冊FindIT網路管理器。

FindIT Network Manager的License頁面允許您檢視網路所需的許可證數量和型別,並允許您將Manager連線到思科智慧許可系統。本頁上有兩個資訊面板:

- 智慧軟體許可狀態 此面板顯示智慧許可證客戶端的註冊狀態和有關正在使用的智慧帳 戶的資訊。
- 智慧許可證使用 此面板根據網路的當前狀態列出所需許可證的數量和型別。此資訊將 在網路發生變化時自動更新,管理器將更新從智慧帳戶請求的許可證數量。「狀態」區域 顯示是否已成功獲取所需的許可證數量。

此頁面還包含一些控制元件,允許您從智慧帳戶向管理器註冊和管理許可證。

如果Manager正在評估模式下運行,或者沒有獲得足夠的許可證來管理網路,則FindIT網路管 理器的使用者介面標題中將顯示一條消息。如果在評估模式下使用的裝置超過10個,或者 Manager無法獲得足夠的許可證來運行,則您有90天的時間來糾正這種情況。如果問題在 90天內未得到解決,則Manager的某些功能將受到限制,直到問題得到解決(通過獲取更多許 可證或減少管理的裝置數量)。

目標

將智慧軟體許可證註冊到FindIT網路管理器之前,需要首先生成產品例項註冊令牌。產品例項 是具有使用產品例項註冊令牌註冊的唯一裝置識別符號(UDI)的單個裝置。您可以使用單個註 冊令牌註冊產品的多個例項。每個產品例項可以有一個或多個位於同一虛擬帳戶中的許可證。

本文提供有關如何將FindIT網路管理器註冊到思科智慧帳戶的說明。

## 適用裝置

• FindIT網路管理員

### 軟體版本

• 1.1

## 向您的思科智慧帳戶註冊FindIT網路管理器

將FindIT網路管理器註冊到您的智慧帳戶

步驟1.使用Web瀏覽器存取<u>思科軟體中心</u>頁面,然後登入您的智慧帳戶。

| Log into an Existing                 | Account |
|--------------------------------------|---------|
| User Name                            |         |
| ccoesup                              |         |
| Password                             |         |
| •••••                                |         |
| Log in                               |         |
| Forgot your user ID and/or password? |         |

附註:如果您還沒有帳戶,請按一下**立即註冊**建立一個新帳戶。

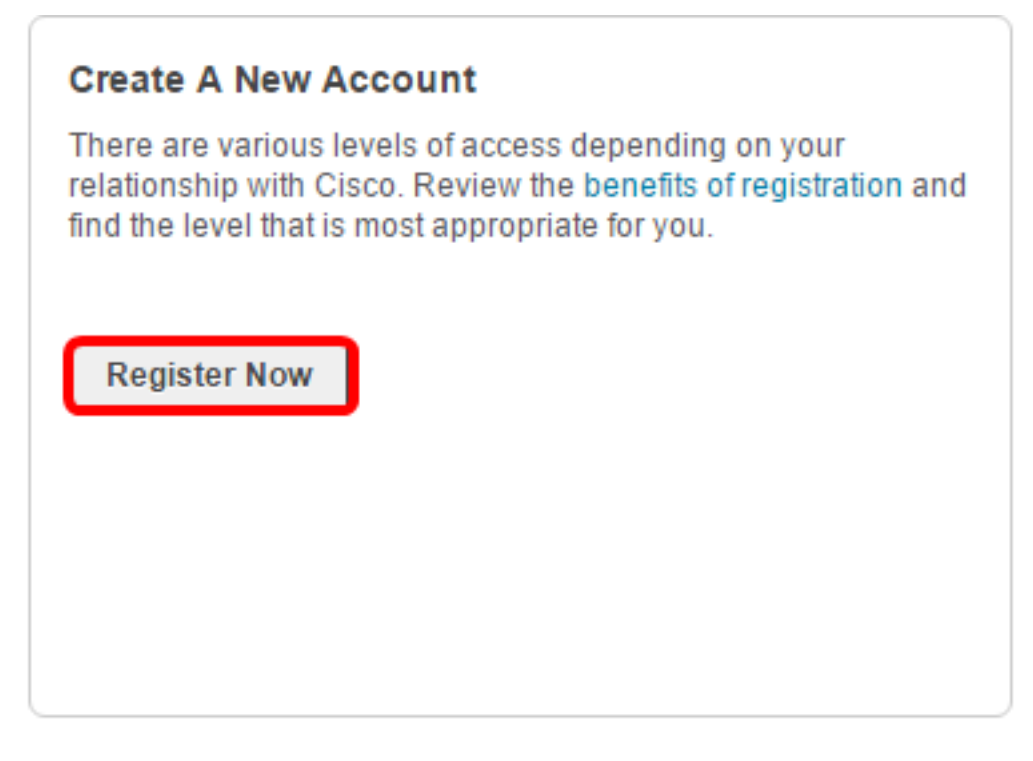

步驟2.在思科軟體中心頁面中,選擇License > Smart Software Licensing。

Cisco Software Central

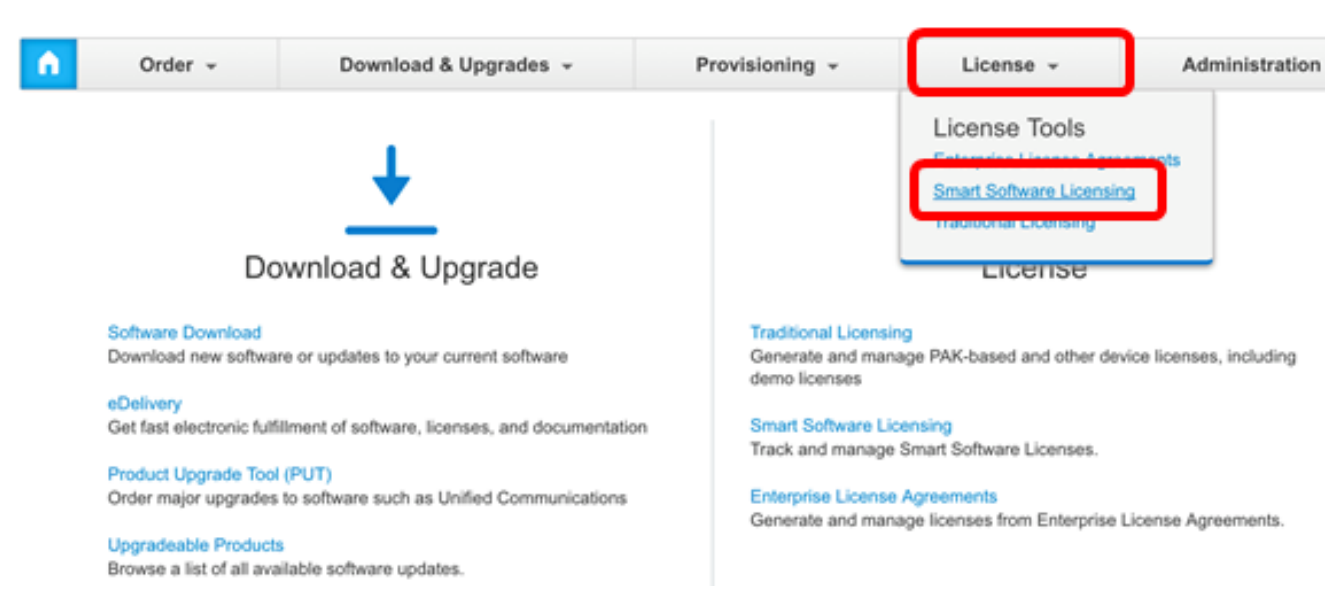

English [ Change ] 💄 Hello, Cisco Demo Sma

附註:或者,您可以點選License區域下的Smart Software Licensing。

| • | Order +                                                                                                    | Download & Upgrades 👻                                                                                                    | Provisioning -                                                                                                    | License -                                                                                                    | Administration                                  |
|---|----------------------------------------------------------------------------------------------------|----------------------------------------------------------------------------------------------------|----------------------------------------------------------------------------------------------------|----------------------------------------------------------------------------------------------------|-------------------------------------------------|
|   | Do                                                                                                    | wnload & Upgrade                                                                                                    |                                                                                                    |                                                                                                    |                                                 |
|   | Software Download<br>Download new softwar<br>eDelivery<br>Get fast electronic fulfi<br>Product Upgrade Tool<br>Order major upgrades<br>Upgradeable Products<br>Browse a list of all ava | e or updates to your current software<br>Iment of software, licenses, and documentation<br>(PUT)<br>to software such as Unified Communications | Traditional Licen<br>Generate and ma<br>demo licenses<br>Smart Software I<br>Track and manage<br>Enterprise Licen<br>Generate and ma | sing<br>Inage PAK-based and other der<br>Licensing<br>to Smart S tware Licenses.<br>Se Agreements<br>Inage licenses from Enterprise | vice licenses, including<br>License Agreements. |

步驟3.按一下Inventory。

# Smart Software Licensing

| Alerts | Inventory | License Conversion | Reports | Email Notification | Satellites | Activity |
|--------|-----------|--------------------|---------|--------------------|------------|----------|
|        |           |                    |         |                    |            |          |

## Virtual Account: sbsb

| General     | Licenses | Product Instances | Event Log |
|-------------|----------|-------------------|-----------|
| Virtual Acc | count    |                   |           |

#### 步驟4.按一下要用於FindIT網路管理器的產品例項註冊令牌。

### **Product Instance Registration Tokens**

The registration tokens below can be used to register new product instances to this virtual account.

| New Token       |                    |             |                   |
|-----------------|--------------------|-------------|-------------------|
| Token           | Expiration Date    | Description | Export-Controlled |
| NTA3NzFjMjEtZ 💋 | 2017-Aug-04 00:48: | test        | Allowed           |
| YmFiMzM0NTUt 🔼  | 2017-Aug-24 22:53: | FindIT 1.1  | Allowed           |

附註:在此範例中,選擇FindIT 1.1的權杖。

步驟5.按鍵盤上的Ctrl + C複製權杖。

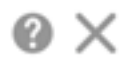

NTA3NzFjMjEtZmMyMi00YmQ3LWJIY2YtZGNIZjI4NDkxOGFjLTE1MD E4MDc3%0AMDE5OTR8czZNNFBWejdUSEpWSUY0bFhQVkFQYId6 ZkI0ZXFsZ3RCRFhoYkty%0Aa0FwRT0%3D%0A

Press ctrl + c to copy selected text to clipboard.

步驟6.登入到FindIT網路管理器的管理GUI,然後選擇管理>許可證。

| ۵ | Administration    |  |  |  |  |  |
|---|-------------------|--|--|--|--|--|
|   | User Management   |  |  |  |  |  |
|   | Change Password   |  |  |  |  |  |
|   | License           |  |  |  |  |  |
|   | Certificate       |  |  |  |  |  |
|   | Backup & Restore  |  |  |  |  |  |
|   | Platform Settings |  |  |  |  |  |
|   | Logging Settings  |  |  |  |  |  |
|   | Local Probe       |  |  |  |  |  |

步驟7.在「智慧軟體許可」頁面中,按一下**註冊**。

附註:未註冊的FindIT網路管理器例項將顯示評估模式。

| Ð    | cisco                                                           | indIT Network M                                                                                                    | anager                                                                                     |                                                      |                              |                       |                  |    |
|------|-----------------------------------------------------------------|----------------------------------------------------------------------------------------------------|--------------------------------------------------------------------------------------------|------------------------------------------------------|------------------------------|-----------------------|------------------|----|
|      |                                                                 |                                                                                                    | cisco (admin)                                                                              | English -                                            | 9                            | 8                     | 6                | G  |
| mart | Software Li                                                     | icensing                                                                                                    |                                                                                            |                                                      |                              |                       |                  |    |
| 6    | You are curre<br>Smart Softwa<br>Ensure this p<br>network. This | ently running in Evaluat<br>are Licensing:<br>product has access to t<br>s might require you to<br>pr Smart Account in Sn | tion Mode. To register Find<br>the internet or a Smart Soft<br>edit the Smart Call Home To | T System Admin<br>ware Manager s<br>ransport Setting | iistratio<br>atellite i<br>s | n with (<br>installed | Cisco<br>d on yo | ur |

步驟8.在*Product Instance Registration Token*欄位中,按鍵盤上的**Ctrl + V**以貼上標籤,然後 按一下**Ok**。

#### Smart Software Licensing Product Registration

×

To register the product for Smart Software licensing:

Ensuer that you have connectivity to the url specified in your Smart Call Home settings. By default, this will require internet access. See the online help for registering to a Smart Software Mangager satellite.

Paster the Product Instance Registration Token you generated from Smart Software Manager or you Smart Software Manager satellite.

Product Instance Registration Token:

NTA3NzFjMjEtZmMyMi00YmQ3LWJIY2YtZGNIZjI4NDkxOGFjLTE1MDE4MDc3%0AMDE5OTR8czZNNF BWejdUSEpWSUY0bFhQVkFQYId6ZkI0ZXFsZ3RCRFhoYkty%0Aa0FwRT0%3D%0A

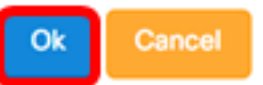

步驟9.(可選)將顯示「註冊智慧軟體許可產品」通知消息。按x按鈕關閉留言。

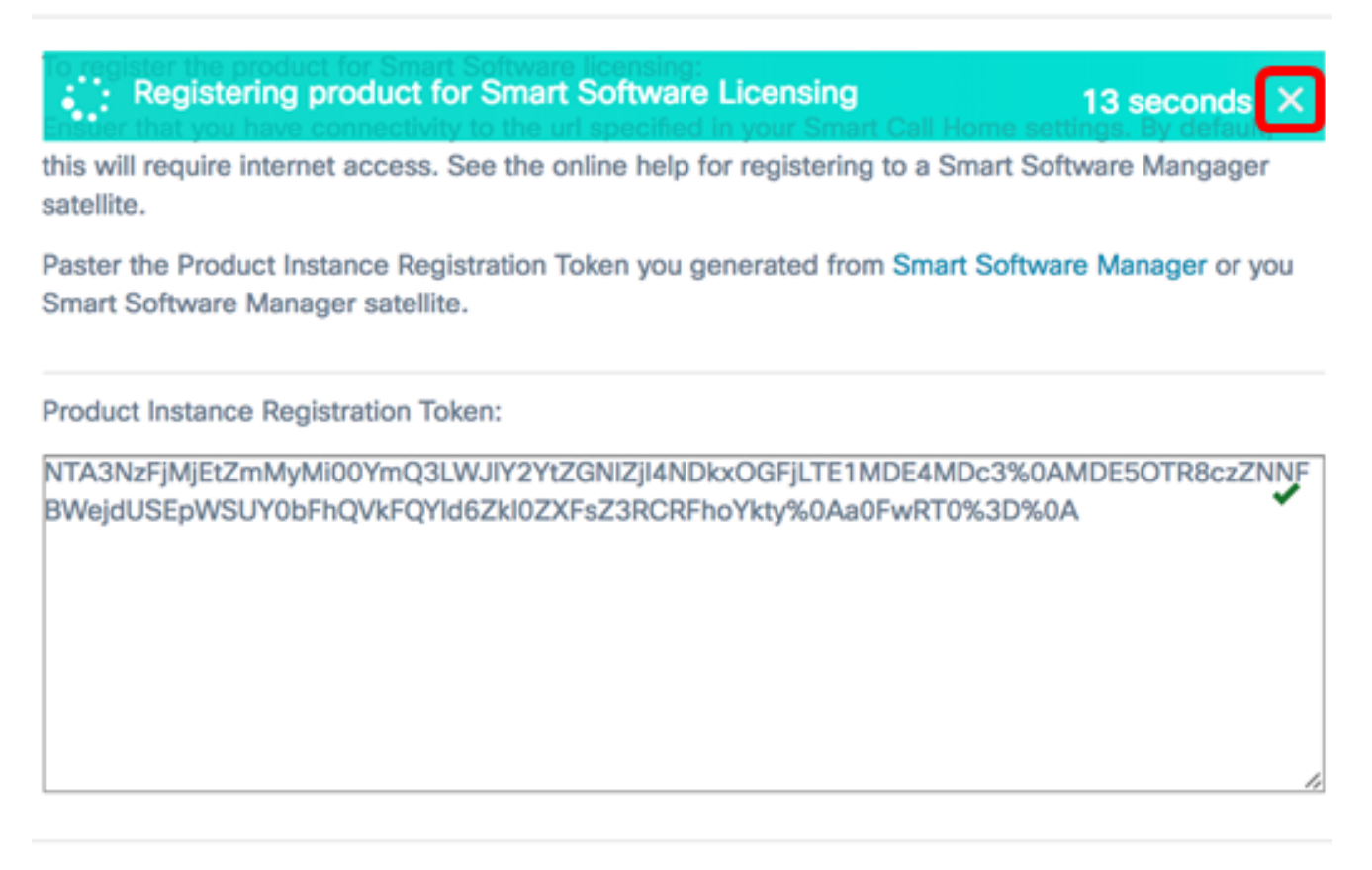

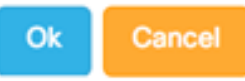

FindIT網路管理器將向思科智慧許可註冊,並為要管理的網路裝置數量請求足夠的許可證。如 果可用的許可證不足,使用者介面會顯示一條消息,並且您有90天的時間來獲取足夠的許可 證,然後系統功能才會受到限制。

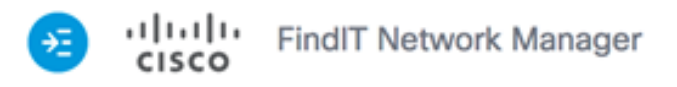

|                                                                                                    |                                         | 0                  | cisco (admin)   | English 👻          | 98          | 6 | C |
|----------------------------------------------------------------------------------------------------|-----------------------------------------|--------------------|-----------------|--------------------|-------------|---|---|
| Smart Software I                                                                                       | Licensing                               |                    |                 |                    |             |   |   |
| To view and ma<br>Account, go to S                                                                     | nage Smart License<br>Smart Software Ma | e for your<br>nage | Cisco Smart     | Actions            |             |   | • |
| Smart Softv                                                                                            | vare Licensing St                       | tatus              |                 |                    |             | ^ |   |
| Registra                                                                                               | Registration Status:                    |                    |                 | 2017-07-06 11      | :25:43.437) |   |   |
| License                                                                                                | License Authorization Status:           |                    |                 | 2017-07-06 11      | :25:48.187) |   |   |
| Smart A                                                                                                | ccount:                                 |                    | Cisco Demo Sma  |                    |             |   |   |
| Virtual A                                                                                              | Virtual Account:                        |                    | sbkm            |                    |             |   |   |
| Product                                                                                                | Instance Name:                          |                    | e36efff2-1417-4 |                    |             |   |   |
| Export-                                                                                                | Controlled Functionalit                 | y:                 | Allowed         |                    |             |   |   |
| Transpo                                                                                                | rt Setting:                             |                    | Direct View     |                    |             |   |   |
|                                                                                                    |                                         |                    |                 |                    |             |   |   |
| Smart Licen                                                                                            | ise Usage                               |                    |                 |                    |             | ^ |   |
| License                                                                                                | License Descript                        |                    |                 | ption Count Status |             |   |   |
| Single device license for FindIT Net Single device license for FindIT Net 10 O Authorized work Manager |                                         |                    |                 |                    |             |   |   |

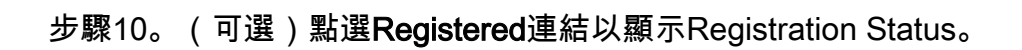

| Sm | rt Software Licensing                 |                                                                                                    |  |  |  |  |  |  |
|----|---------------------------------------|----------------------------------------------------------------------------------------------------|--|--|--|--|--|--|
|    | view and manage Smart License for you | r Cisco Smart . () This product is registered for Smart Software Licensing                                                                                                    |  |  |  |  |  |  |
|    | Smart Software Licensing Status       | Last Renewal Attempt:         2017-07-06 13:30:09.334 (Succeeded)           Next Renewal Attempt:         2018-01-02 13:30:09.334           Registration Expires:         2018-07-06 13:24:07 |  |  |  |  |  |  |
|    | Registration Status:                  | B Registered (2017-07-06 13:30:09.334)                                                                                                    |  |  |  |  |  |  |
|    | License Authorization Status:         | O Authorized (2017-07-06 13:24:52.816)                                                                                                    |  |  |  |  |  |  |
|    | Smart Account:                        | Cisco Demo Smart Account                                                                                                    |  |  |  |  |  |  |
|    | Virtual Account:                      | sbkm                                                                                                    |  |  |  |  |  |  |
|    | Product Instance Name:                | 0eec255e-c535-4515-817e-ae692e120b2e                                                                                                    |  |  |  |  |  |  |
|    | Export-Controlled Functionality:      | Allowed                                                                                                    |  |  |  |  |  |  |
|    | Transport Setting:                    | Direct View                                                                                                    |  |  |  |  |  |  |
|    |                                       |                                                                                                    |  |  |  |  |  |  |

步驟11。(可選)點選Authorized連結以顯示License Authorization Status。

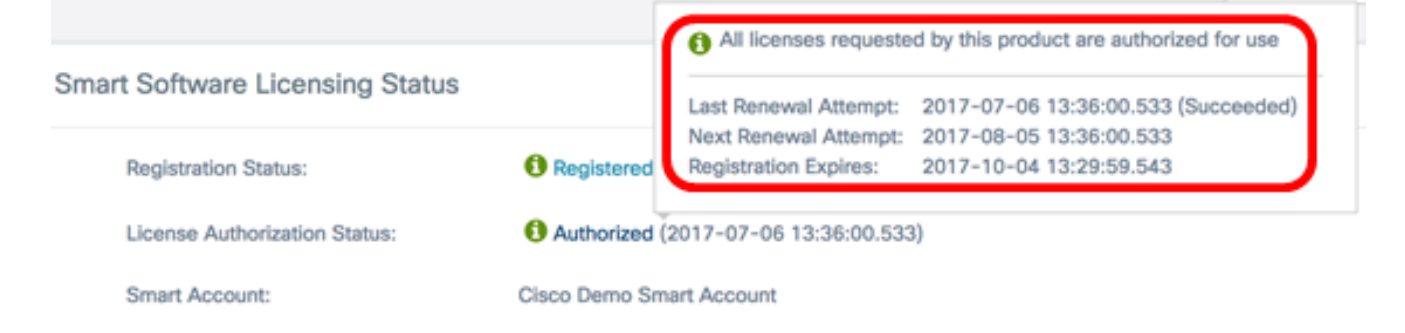

現在,您應該已經成功將FindIT網路管理器註冊到您的思科智慧帳戶。

若要瞭解如何在FindIT網路管理器上管理許可證,請按一下<u>此處</u>。

#### 驗證已向思科智慧帳戶註冊的FindIT網路管理器

步驟1。在「許可證」頁面中,按一下**智慧軟體管理**連結。系統會將您引導至智慧軟體管理器 頁面。

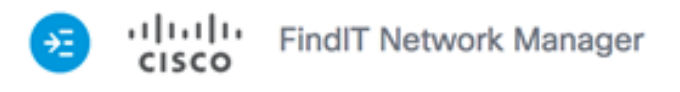

|    |                                                               |                               | cisco (admin)                | English -      | 98                             | 6 | C |  |  |  |  |
|----|---------------------------------------------------------------|-------------------------------|------------------------------|----------------|--------------------------------|---|---|--|--|--|--|
| Sn | nart Software Licensing                                       |                               |                              |                |                                |   |   |  |  |  |  |
|    | To view and manage Smart Lie<br>Account, go to Smart Software | ense for you<br>Manage        | r Cisco Smart                | Actions        |                                | • | • |  |  |  |  |
|    | Smart Software Licensin                                       | g Status                      |                              |                |                                | ^ |   |  |  |  |  |
|    | Registration Status:                                          |                               | Registered (2)               | 2017-07-06 11: | :25:43.437)                    |   |   |  |  |  |  |
|    | License Authorization St                                      | License Authorization Status: |                              |                | :25:48.187)                    |   |   |  |  |  |  |
|    | Smart Account:                                                | Smart Account:                |                              |                | Cisco Demo Smart Account       |   |   |  |  |  |  |
|    | Virtual Account:                                              | Virtual Account:              |                              |                | sbkm                           |   |   |  |  |  |  |
|    | Product Instance Name:                                        |                               | e36efff2-1417-4              |                |                                |   |   |  |  |  |  |
|    | Export-Controlled Functi                                      | onality:                      | Allowed                      |                |                                |   |   |  |  |  |  |
|    | Transport Setting:                                            |                               | Direct View                  |                |                                |   |   |  |  |  |  |
|    |                                                               |                               |                              |                |                                |   |   |  |  |  |  |
|    | Smart License Usage                                           |                               |                              |                |                                | ^ |   |  |  |  |  |
|    | License                                                       | Descripti                     | on                           | Count          | Status                         |   |   |  |  |  |  |
|    | Single device license for FindIT<br>work Manager              | Net Single dev<br>work Mana   | ice license for Find<br>ager | IT Net 10      | <ol> <li>Authorized</li> </ol> | d |   |  |  |  |  |
|    |                                                               |                               |                              |                |                                |   |   |  |  |  |  |

步驟2.在您的智慧帳戶的「智慧軟體許可」頁面中,按一下**清單>產品例項**。

Cisco Software Central > Smart Software Licensing

| Alerts                  | Inventory | License ( | Conversion | Reports   |  | Email Notification | I | Satellites | I | Activity |
|-------------------------|-----------|-----------|------------|-----------|--|--------------------|---|------------|---|----------|
| Virtual Account: sbsb 🔻 |           |           |            |           |  |                    |   |            |   |          |
| Gene                    | eral Lic  | enses     | Product    | Instances |  | Event Log          |   |            |   |          |

步驟3.從「產品例項」表中,驗證裝置的主機名是否列出。如果未列出裝置,則表示裝置已完 全取消註冊。

**附註:**在此示例中,FindITManager列在「產品例項」(Product Instances)表格中的已註冊裝置中。

| ᠿ             |              | Search by I          | Name, Product Type |         |
|---------------|--------------|----------------------|--------------------|---------|
| Name          | Product Type | Last Contact         | Alerts             | Actions |
| FindITManager | SWAPP        | 2017-Jul-06 03:32:32 |                    | Actions |
| router44556F  | GATEWAY      | 2017-Apr-27 17:16:28 |                    | Actions |
| router445719  | GATEWAY      | 2017-Feb-28 18:40:05 |                    | Actions |
| router445A0A  | GATEWAY      | 2017-Jul-03 15:29:30 |                    | Actions |
| router4464CC  | GATEWAY      | 2017-Apr-11 04:16:56 |                    | Actions |
| router447453  | GATEWAY      | 2017-Jul-04 06:52:26 |                    | Actions |

Showing All 6 Records

您現在應該已經成功驗證您的思科智慧帳戶中的註冊產品例項。